1. http://www.annualreviews.org/にアクセスすると以下の画面が表示されるので、「Institutional Login」をク リックします。

| For Librarians & Agents   For Authors   Knowable Magazine |                          |              |                         | Institutional Login | <sup>®</sup> Login∣ | Register   Activate | <br>!  | Help |
|-----------------------------------------------------------|--------------------------|--------------|-------------------------|---------------------|---------------------|---------------------|--------|------|
| ANNUAL REVIEWS                                            | Access Provided by Osaka |              |                         |                     |                     |                     |        |      |
|                                                           | JOURNALS A-Z             | JOURNAL INFO | PRICING & SUBSCRIPTIONS | <b>S2O</b>          | GIVE                | ABOUT               | Search | Q    |

2. 所属機関のログイン画面が表示されるので、「Find your Institution via Federation」をクリックします。

| Institutional Login |                                            |   |
|---------------------|--------------------------------------------|---|
|                     |                                            |   |
|                     | Type the name of your institution          | ~ |
|                     | or<br>Find your Institution via Federation |   |

3. 以下のようなフェデレーションの選択画面が表示されます。「Academic Access Management Federation in Japan (GakuNin)」をクリックします。

| Institutional Login                                                                                   |  |
|----------------------------------------------------------------------------------------------------|--|
| SELECT YOUR FEDERATION                                                                                |  |
| ACOnet Identity Federation (Austria)                                                                  |  |
| <u>Academic Access Management Federation in Japan (GakuNin)</u><br>Australian Access Federation (AAF) |  |

4. 以下のような所属機関の選択画面が表示されます。「Osaka Metropolitan University」をクリックします。

| Academic Access Management Federation in Japan (GakuNin) | < Back to the list |
|----------------------------------------------------------|--------------------|
|                                                          |                    |
| CHUBU UNIVERSITY                                         |                    |
| Fukushima Medical University                             |                    |
| Future University Hakodate                               |                    |
| GakuNin IdP                                              |                    |
| Hirosaki University                                      |                    |
| baraki University                                        |                    |
| Kansai University                                        |                    |
| Kyoto Prefectural University of Medicine                 |                    |
| Kyushu University                                        |                    |
| Meiji University                                         |                    |
| Nagoya Institute of Technology                           |                    |
| Nara Institute of Science and Technology                 |                    |
| Nihon University                                         |                    |
| Niigata University                                       |                    |
| <u>Osaka Metropolitan University</u>                     |                    |

5. 大阪公立大学の学術認証フェデレーションのログイン画面が表示されますので、OMU 認証システムの「OMUID」と「パスワード」を入力し、「Login」をクリックします。

\_

| OMU Osak<br>Metr<br>Univ        | ca<br>opolitan<br>ersity |
|---------------------------------|--------------------------|
| ログインサービス: Atypon SP             |                          |
| ユーザ名                            |                          |
| パスワード                           |                          |
| □ ログインを記憶しません。                  |                          |
| □ 送信する情報を再度表示して送信の可否<br>を選択します。 |                          |
| Login                           |                          |

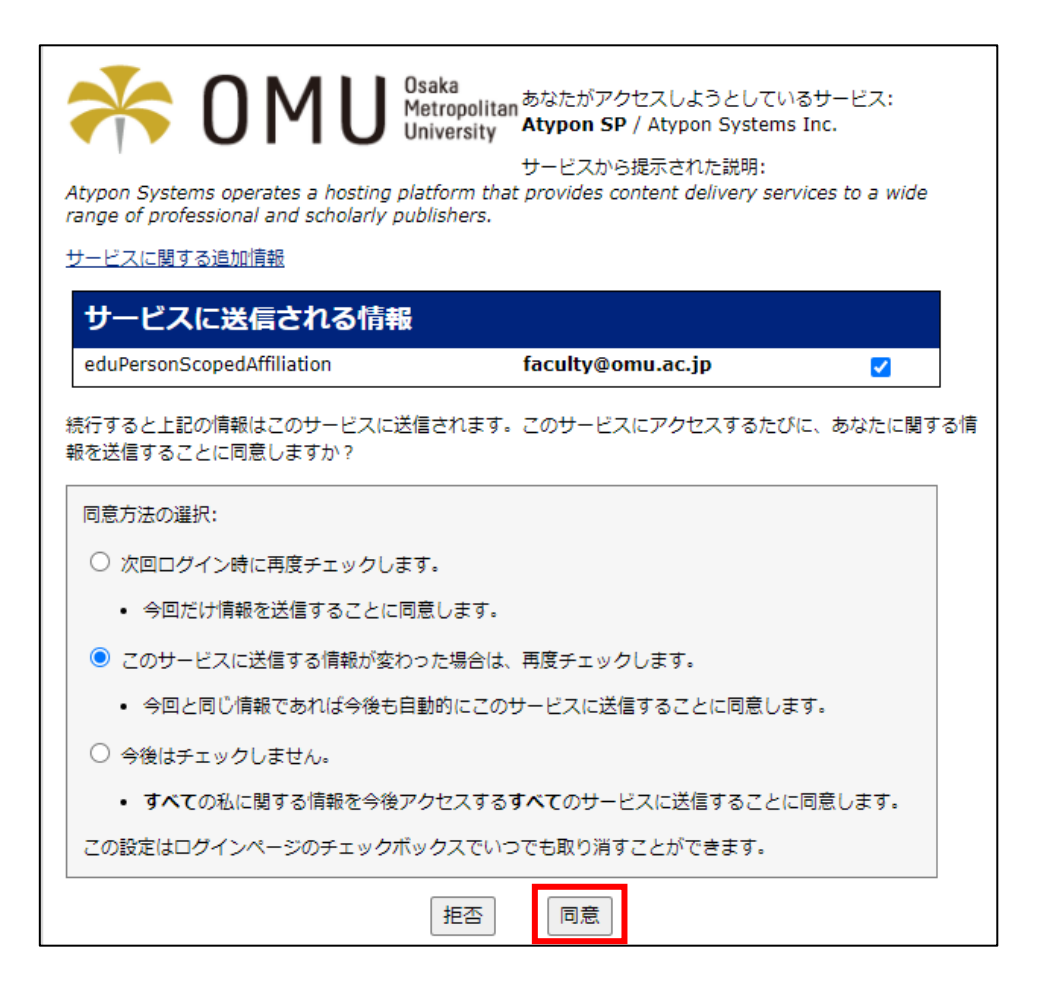

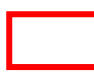